Utskrift for elever og studenter

Logg inn på elev.trondelagfylke.no

Gå inn i outlook som er epostprogrammet du har tilgang til som elev/student i TRFK

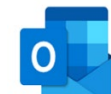

Klikk på ikonet inn etter at du har logget

nur logget

Blir du bedt om å velge tidssone velger du UTC+1.

Du kommer nå inn i epostprogrammet og du skal da se innboks etc i venstre del av skjermen

|          | Office 365                                      | 5        | Outlook                                                                                            |       |   |
|----------|-------------------------------------------------|----------|----------------------------------------------------------------------------------------------------|-------|---|
| Søk i    | e-post og personer                              | <b>Q</b> | 🕀 Ny   🗸                                                                                           |       |   |
| ^ Mapper |                                                 |          | Innboks A                                                                                          | lle 🗸 |   |
| 1        | nnboks                                          | 8        | l dag                                                                                              |       | ^ |
| F        | otemappe<br>endte elementer                     | 1        | Adobe Creative Cloud<br>Explore your account<br>Welcome. We're glad you've joined us. Your Adobe I | 09:11 |   |
| k<br>S   | lladd<br>lettede elementer<br><mark>fler</mark> | 1<br>>   | Adobe Creative Cloud<br>Explore your account<br>Welcome. We're glad you've joined us. Your Adobe I | 09:02 |   |

Du skal nå sende en mail til utskrift@trondelagfylke.no og legge ved det du vil skrive ut som vedlegg til mailen

Velg 🕒 Ny | i menyen.

I TIL-feltet skriver du utskrift@trondelagfylke.no

I emnefeltet kan du skrive noe, men det trenger ikke å stå noe der

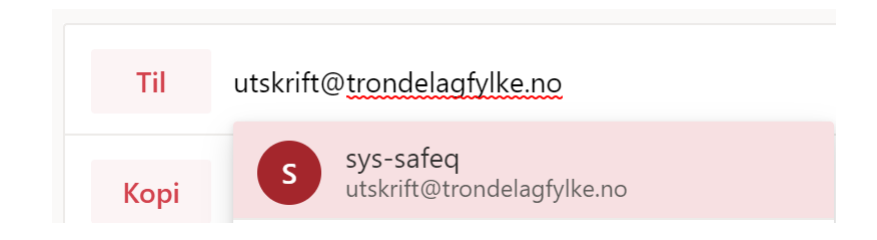

Du skal nå hente hente filen som du skal legge ved mailen.

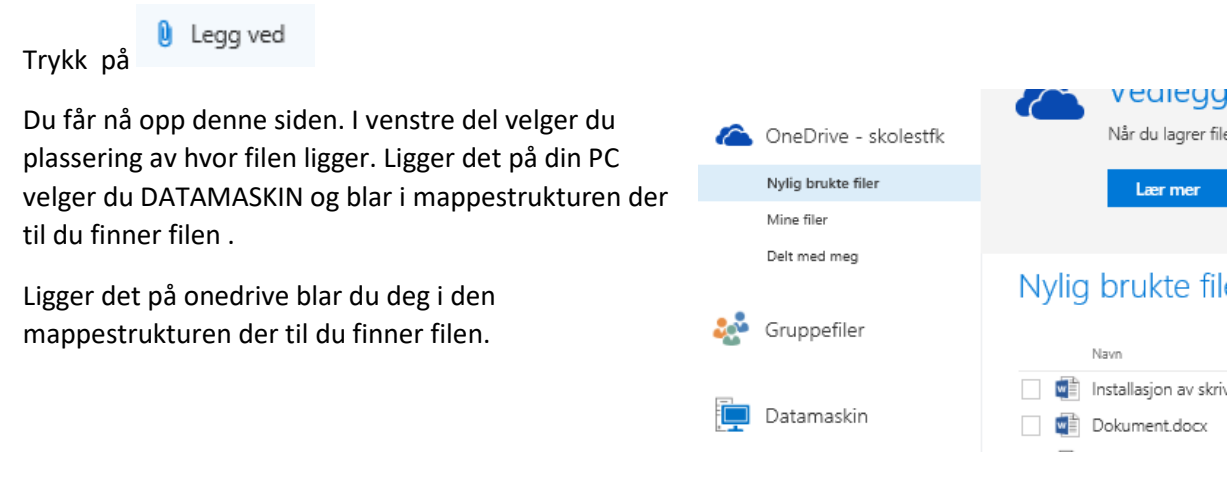

Når du har valgt filen får du spørsmål om dette

## Utskrift for elever og studenter

Del med OneDrive, eller send som vedlegg

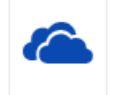

Del med OneDrive Mottakerne ser de nyeste endringene og kan samarbeide i sanntid.

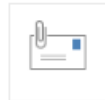

Send som vedlegg Mottakere får en kopi til gjennomsyn.

## Velg Send som vedlegg

## Mailen du har startet på ser nå slik ut

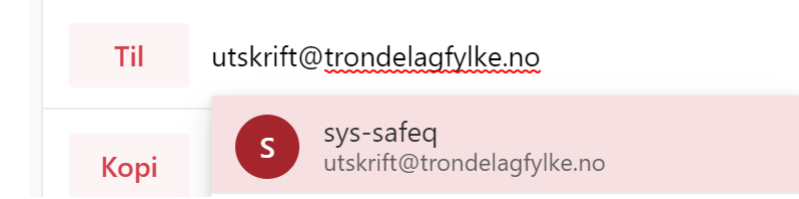

Trykk **send** når du er ferdig.

Du kan nå gå til en skriver nær deg. Logg på med elev/studentbeviset eller skriv inn brukernavn og passord på skriveren.

Følg veiledning på skriver for hvordan du skal få ut dokumentene du vil skrive ut.